## DEPARTMENT OF HEALTH

# **Entering New Clients in MIIC**

#### MIIC USER GUIDANCE TRAINING RESOURCE

This guide describes how to enter new clients into MIIC.

## **Getting started**

- 1. Log into MIIC using your organization code, username, and password.
- Always search MIIC to verify the client is not in MIIC. Refer to the <u>Client Search and Printing</u> <u>Immunization Records: MIIC User Guidance and Training Resources</u> <u>(www.health.state.mn.us/people/immunize/miic/train/clientsearch.html)</u> for more information on searching for clients in MIIC.
- 3. Select **enter new client** in the left-hand navigation window.

### **Entering a new client**

1. Use the "enter new client" screen to create a new client record.

|                                                 | home manage my account logout help desk                     | Ψ. |
|-------------------------------------------------|-------------------------------------------------------------|----|
| MIIC                                            | organization MIIC • user MIIC User • role Typical User      |    |
| Minnesota Immunization                          | MIIC ID: Save                                               |    |
| AWS JBOSS Test Region                           | Last Gender O M O F @ Linknown Add Ne                       | xt |
| 8.3.0                                           | First Birth Cance                                           |    |
| Routine Function                                | Name Date Birth                                             |    |
| manage client<br>manage immunizations           | Name Country                                                |    |
| request new client form                         | Suffix V Race                                               |    |
| create follow-up                                | Last Ethnicity                                              |    |
| Assessment Reports                              | Mother's                                                    |    |
| create assessment<br>manage assessment          | Name                                                        |    |
| Lists<br>add client to list                     |                                                             |    |
| Data Submission                                 | Address                                                     |    |
| upload file<br>check status                     | Other<br>Address                                            |    |
| Vaccine Usage                                   | P.O. Box Phone - Ext                                        |    |
| request movic reports<br>request vaccines given | City                                                        |    |
| summary                                         | State Zip +4                                                |    |
|                                                 | County V                                                    |    |
|                                                 | Undeliverable Address  Address Last Updated Date:           |    |
|                                                 | Client Information Address(es)/Contact(s) Client Comment(s) |    |
|                                                 | Chart # Status Active 🗸                                     |    |
|                                                 | Allow Reminder and Recall Contact? Yes 🗸                    |    |
|                                                 | Allow Sharing of Immunization Data? Yes 🗸                   |    |
|                                                 |                                                             |    |

- Fields in blue are required: "Last Name," "First Name," and "Birth Date." The date format is MMDDYYYY (two-digit month, two-digit day, and four-digit year). MIIC automatically enters the slashes. Fill in "Middle Name" if applicable.
- The "Mother's Maiden Last" and "Mother's First Name" are in blue and are recommended for client matching.
- 2. There are a few options to save the client profile after entering client information.

#### ENTERING NEW CLIENTS IN MIIC

|                                                                                                    | home   manage my account   logout   help desk   🍑                                                                                                    |
|----------------------------------------------------------------------------------------------------|----------------------------------------------------------------------------------------------------|
| MIIC                                                                                                    | organization MIIC • user MIIC User • role Typical User                                                                                                    |
| Minnesota Immunization<br>Information Connection                                                                                                    | MIIC ID Save<br>Immunize                                                                                                    |
| AWS JBOSS Test Region<br>8.3.0<br>Routine Function<br>manage client<br>manage immunizations<br>enter new client form<br>Client Follow Up<br>create follow-up<br>manage follow-up                                                                                                    | Lasi Gender O M O F @ Unknown First Birth Date Cancel Niddle Country  Name Country  Name Ethnicity  Lasi Ethnicity  V                                                                                |
| Assessment Reports<br>create assessment<br>manage assessment<br>Lists<br>add client to list<br>manage list<br>Data Submission<br>upload file<br>check status<br>template download<br>Vaccine Usage<br>request murk creports<br>request vaccines given<br>request vaccine<br>summary | First                                                                                                    |
|                                                                                                    | Client Information     Address(es)/Contact(s)     Client Comment(s)       Chart #     Status Active •       Allow Reminder and Recall Contact? Yes •       Allow Sharing of Immunization Data? Yes • |

- The "Save" button will save changes to the client and give you a "Client Updated" message at the top of the screen.
- The "Immunize" button will save changes to the client, then immediately open the immunizations tab for this client. Refer to <u>Entering Information: Adding Immunizations MIIC</u> <u>User Guidance and Training Resources</u> <u>(www.health.state.mn.us/people/immunize/miic/train/index.html)</u> for more information on how to enter immunizations.
- The "Add Next" button will save changes to the client and then open a new screen to enter a new client.
- 3. Click on either the "Save," "Immunize," or "Add Next" buttons to save and proceed accordingly.
- 4. After attempting to save, two messages or screens may pop up.
  - If you did not enter the "Mother's Maiden Last" or "Mother's First Name", you will receive the message below after attempting to save. You can bypass these fields if they are not applicable by clicking "OK" on the message.

| Message | from webpage                                                                                                    | × |
|---------|----------------------------------------------------------------------------------------------------|---|
|         | Mother's Maiden Last Name assists the client de-duplication<br>process. While this client will be saved without Mother's<br>Maiden Last Name, please attempt to locate this information.<br>Once you have the Mothers Maiden Last Name, please update<br>this client. |   |
|         | ОК                                                                                                    | 1 |

 If a screen pops up indicating "Client Match Detected," verify that the client is not already in MIIC.

#### ENTERING NEW CLIENTS IN MIIC

|                                                                                                    |                                                                                                    |            |            |         | home     | managen                | ny account            | logout h       | elp desk 🏼 🍑 |  |
|----------------------------------------------------------------------------------------------------|----------------------------------------------------------------------------------------------------|------------|------------|---------|----------|------------------------|-----------------------|----------------|--------------|--|
| MIL                                                                                                    | organization MIIC • user MIIC User • role Typical User                                                                                                    |            |            |         |          |                        |                       |                |              |  |
| Minnesota Immunization                                                                                                    | >                                                                                                    |            |            |         |          |                        |                       |                |              |  |
| Information Connection                                                                                                    | Client Match [                                                                                                    | )etected   |            |         |          |                        |                       |                |              |  |
| Production Region 7.22                                                                                                    | Your client is likely already in MIIC. You are strongly urged to consider using one of the clients listed below-just click on the last name.                                                                                                    |            |            |         |          |                        |                       |                |              |  |
| Routine Functions<br>manage client<br>manage immunizations<br>enter new client<br>request new client form<br>Client Follow-Up<br>create follow-up | If after carefully reviewing the list, none of the clients appear to be yours, then click the Create New Client button.<br>Please keep in mind that if you choose to ignore a valid client match by MIIC and create a new record, that client<br>will have two records in MIIC, neither of which will be complete and accurate.<br>No client match found below |            |            |         |          |                        |                       |                |              |  |
|                                                                                                    | Create New Gilent                                                                                                    |            |            |         |          |                        |                       |                |              |  |
| manage follow-up                                                                                                    | Possible Client Matches:1                                                                                                    |            |            |         |          |                        |                       |                |              |  |
| Assessment Reports<br>create assessment                                                                                                    | Last Name                                                                                                    | First Name | Birth Date | Chart # | Ma<br>Ma | lother's<br>iden First | Mother's<br>Maiden La | s<br>ast Gende | er Telephone |  |
| Lists                                                                                                    | DUCK                                                                                                    | DONALD     | 01/26/1931 |         | LYDI     | ł                      | JOHANSON              | U              |              |  |
| add client to list<br>manage list                                                                                                    |                                                                                                    |            |            |         |          |                        |                       |                |              |  |

- If the client is **already in MIIC** (shown in the list), click on the last name underlined in blue to continue with that client. The data you entered will not be saved.
- If the client you are entering is not the same as any on the list and is a new client, click on "Create New Client" to save the client you just entered.

### **MIIC help**

For assistance send an email to the MIIC Help Desk using the "Help Desk" button on MIIC for any additional questions or use the light bulb icon to access additional user guidance resources.

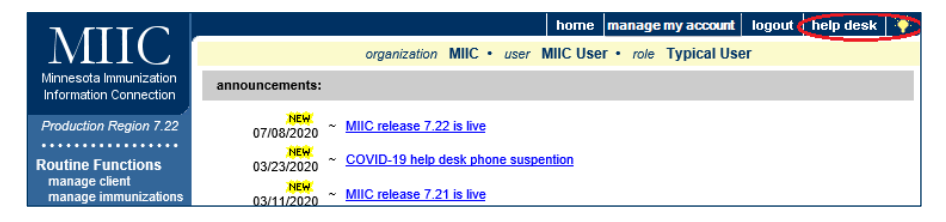

Minnesota Department of Health Minnesota Immunization Information Connection (MIIC) PO Box 64975 St. Paul, MN 55164-0975 651-201-5207 health.miichelp@state.mn.us www.health.state.mn.us/people/immunize/miic

12/21/2023

To obtain this information in a different format, call: 651-201-5207.